## MATRÍCULA CURSOS DE EXTENSIÓN

## 1.- Teclea <u>www.uv.es/portalumne</u>

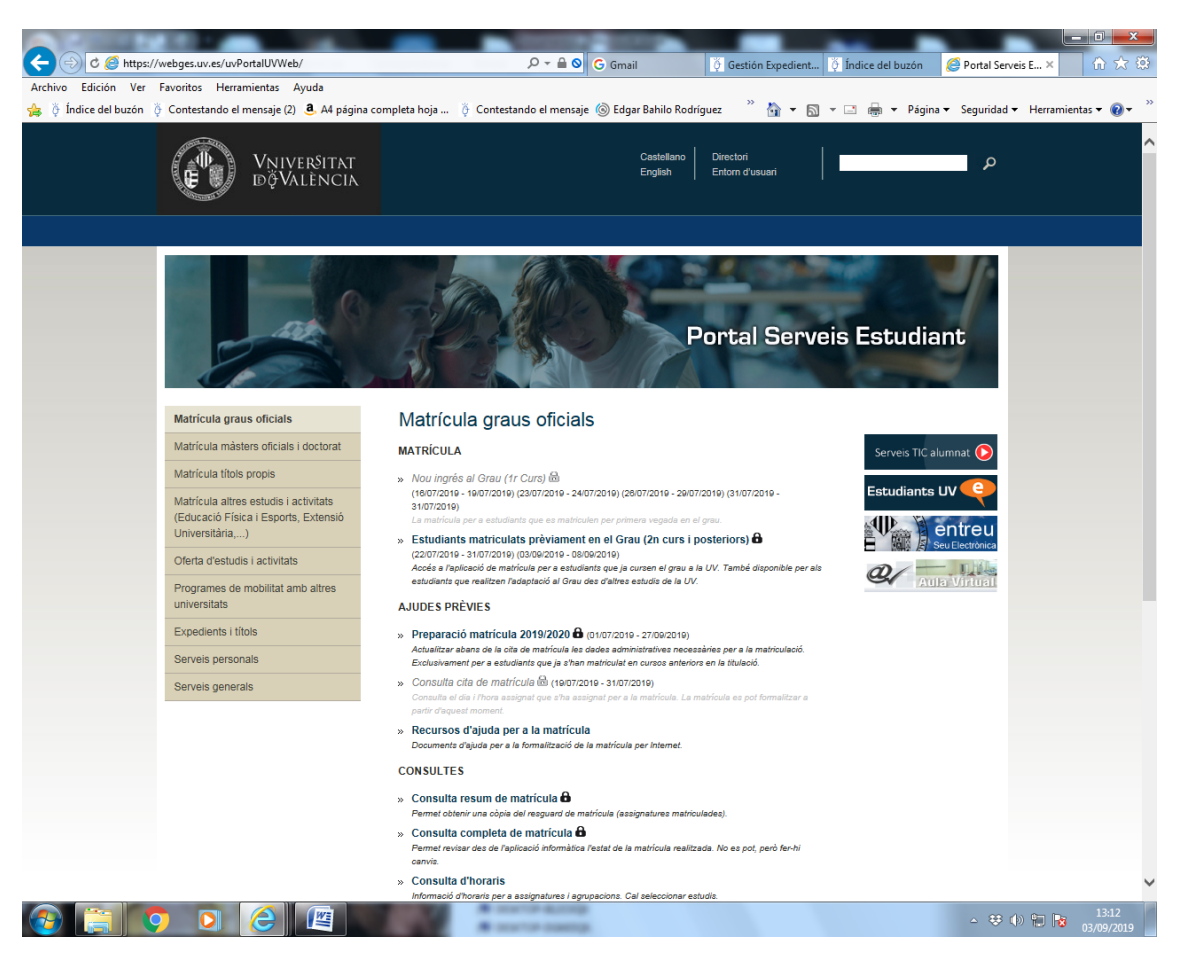

2.- Haz clic en el cuarto rectángulo gris de la izquierda.."Matrícula altes estudis i activitats (Educació Física i Esports, Extensió Universitària...)

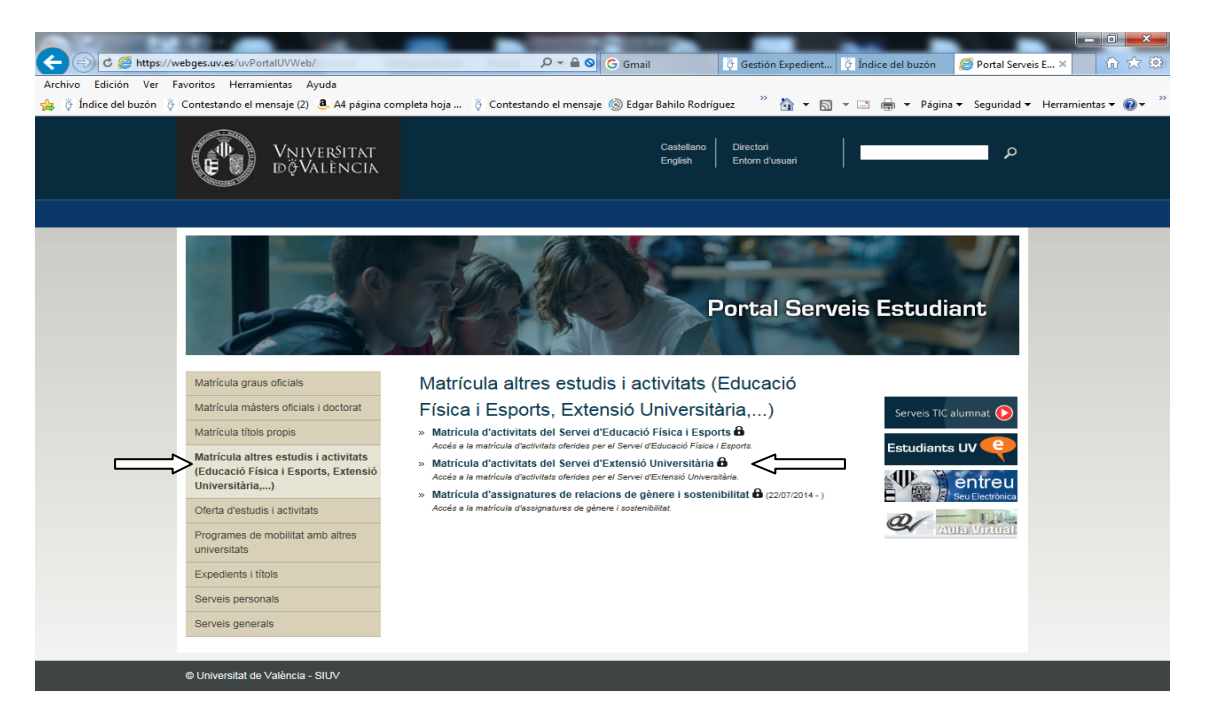

) 📋 🜻 🖸 🙋 📖

3.- Haz clic en "Matrícula d'activitats del Servei d'Extensió Universitària 🖨 (Accés a la matrícula d'activitats oferides per el Servei d'Extensió Universitària.)

| C I https://webges.uv.es/uvSEUV           | Veb/SEU                             | ۱-۹                      | G Gmail               | 🦉 Gestión Expedient 🦉 Índice de  | buzón 🕒 SERVEI D'EXTE × 🏠 🔆 🔅             |
|-------------------------------------------|-------------------------------------|--------------------------|-----------------------|----------------------------------|-------------------------------------------|
| Archivo Edición Ver Favoritos Herramie    | ntas Ayuda                          |                          |                       |                                  |                                           |
| 🚖 🦉 Índice del buzón 🤴 Contestando el mer | nsaje (2) 🤱 A4 página completa hoja | 🤴 Contestando el mens    | aje 💿 Edgar Bahilo Ro | dríguez 🦉 🏠 🕶 🔝 👻 🖶              | 🝷 Página 👻 Seguridad 👻 Herramientas 👻 🕢 🦈 |
|                                           | SITAT<br>Encia                      | SERVEI D'EX              | (TENSIÓ UI            | NIVERSITÀRIA                     | Castellano<br>Valencià                    |
|                                           |                                     |                          |                       |                                  |                                           |
|                                           | ARIS                                |                          |                       | Ajuda                            |                                           |
|                                           | Accés per a personal                | amb usuari i contrasen   | ya de correu activa   | a de la Universitat de València. |                                           |
|                                           |                                     | IDENTI                   | FIQUEU-VOS            |                                  |                                           |
|                                           | Accés únicament                     | per a personal SENSE co  | ompte de correu de    | la Universitat de València.      |                                           |
|                                           |                                     | Si no ha tingut mai acco | és, introduïsca non   | nés el NIF                       |                                           |
|                                           |                                     | Nif:                     | С                     | ontrasenya:                      |                                           |
|                                           |                                     | IDENTI                   | FIQUEU-VOS            |                                  |                                           |
|                                           |                                     | He oblidat la            | meva contrasenya      |                                  |                                           |
|                                           |                                     |                          |                       |                                  |                                           |
|                                           |                                     |                          |                       |                                  |                                           |
|                                           |                                     |                          |                       |                                  |                                           |
|                                           |                                     |                          |                       |                                  |                                           |
|                                           |                                     |                          |                       |                                  |                                           |
|                                           |                                     |                          |                       |                                  |                                           |
|                                           |                                     |                          |                       |                                  |                                           |
|                                           |                                     | A                        |                       |                                  | ▲ 👯 🕪 🔚 🙀 13:20                           |

4.- Entra en el apartado Accés per a personal amb usuari i contrasenya de correu activa de la Universitat de València.....IDENTIFIQUEU-VOS

|                                                                             | Concession of the local division of the local division of the loca |                                       |                                                  | • ×                 |
|-----------------------------------------------------------------------------|----------------------------------------------------------------------------------------------------|---------------------------------------|--------------------------------------------------|---------------------|
| C D https://webges.uv.es/uvSEUWeb/SEU                                       | P ≠ 🔒 G Gmail                                                                                                    | 🖗 Gestión Expedien 🖗 Índice del buzón | SERVEI D'EXTE ×                                  | nੇ ☆ 🕸              |
| Archivo Edición Ver Favoritos Herramientas Ayuda                            |                                                                                                    | N                                     |                                                  |                     |
| 🚖 🖗 Índice del buzón 🤴 Contestando el mensaje (2) 🧕 A4 página completa hoja | 🎸 Contestando el mensaje                                                                                                    | 🦈 📩 🔻 🖾 👻 🖶 🕈 Página                  | <ul> <li>✓ Seguridad ✓ Herramientas ✓</li> </ul> | • 🔞 • 🦷             |
|                                                                             | ERVEI D'EXTENSIÓ UI                                                                                                    | NIVERSITÀRIA                          | Castellano<br>Valencià                           |                     |
|                                                                             | Seleccioneu el nerfil d'entrada                                                                                                    |                                       |                                                  |                     |
|                                                                             | Administrador                                                                                                    |                                       |                                                  |                     |
|                                                                             |                                                                                                    |                                       |                                                  |                     |
|                                                                             |                                                                                                    |                                       |                                                  |                     |
|                                                                             | <b>v</b>                                                                                                    |                                       |                                                  |                     |
|                                                                             |                                                                                                    |                                       |                                                  |                     |
|                                                                             |                                                                                                    |                                       |                                                  |                     |
|                                                                             |                                                                                                    |                                       |                                                  |                     |
|                                                                             |                                                                                                    |                                       |                                                  |                     |
|                                                                             |                                                                                                    |                                       |                                                  |                     |
|                                                                             |                                                                                                    |                                       |                                                  |                     |
|                                                                             |                                                                                                    |                                       |                                                  |                     |
|                                                                             |                                                                                                    |                                       |                                                  |                     |
|                                                                             |                                                                                                    |                                       |                                                  |                     |
|                                                                             |                                                                                                    |                                       |                                                  |                     |
|                                                                             |                                                                                                    |                                       |                                                  |                     |
| - 33                                                                        |                                                                                                    |                                       |                                                  |                     |
| -                                                                           |                                                                                                    |                                       |                                                  |                     |
|                                                                             |                                                                                                    |                                       |                                                  |                     |
| -                                                                           |                                                                                                    |                                       |                                                  |                     |
| . 25                                                                        |                                                                                                    |                                       |                                                  |                     |
| -                                                                           |                                                                                                    |                                       |                                                  |                     |
| - 26                                                                        |                                                                                                    |                                       |                                                  |                     |
| -                                                                           |                                                                                                    |                                       |                                                  |                     |
| <i>2</i> .                                                                  |                                                                                                    |                                       |                                                  |                     |
| -                                                                           |                                                                                                    |                                       |                                                  |                     |
| - 28                                                                        |                                                                                                    |                                       |                                                  |                     |
|                                                                             |                                                                                                    |                                       |                                                  |                     |
| Página: 2 de 2 Palabras: 71 🕉 Español (España, internacional)               |                                                                                                    |                                       |                                                  | 0 0                 |
|                                                                             | A contra accept                                                                                                    |                                       | - 😻 🕪 🔁 😼                                        | 13:25<br>03/09/2019 |

5.- Haz clic en el perfil de entrada "Alumne"

| ا ک ( <del>) ک</del> | https://            | /webges.uv.es/uvSEUWe                       | b/SEU                              | _                                                                                                    | P → 🔒 G Gmail                       | 🦉 Gestión Expe      | edient 👸 Índic    | e del buzón 📘 SERVEI D | PEXTE ×                | - □ ×               |  |  |  |
|----------------------|---------------------|---------------------------------------------|------------------------------------|----------------------------------------------------------------------------------------------------|-------------------------------------|---------------------|-------------------|------------------------|------------------------|---------------------|--|--|--|
| Archivo Edició       | ón Ver<br>elbuzón 🤇 | Favoritos Herramient<br>Contestando el mens | as Ayuda<br>aje (2) 🧟 A4 página co | mpleta hoja 🏺 Contes                                                                                                    | tando el mensaje 🍥 Edgar Bahilo Roc | lríguez 🎽 🏠         | • 🔊 • 🖃 i         | 🖶 🔻 Página 🕶 Segurida  | d ▼ Herramie           | ntas 🕶 🔞 🕶 🊿        |  |  |  |
|                      |                     | Vnivers<br>döValèt                          | ITAT<br>NCIA                       | SERVI                                                                                                    | EI D'EXTENSIÓ UN                    | IIVERSITA           | ÀRIA              |                        | Castellano<br>Valencià |                     |  |  |  |
|                      | Oferta d'           | activitats                                  | Dades usuari                       | Sol·licituds                                                                                                    | Certificat esborrany                |                     |                   |                        |                        |                     |  |  |  |
|                      | <b>î</b>            | DFERTA D'ACT                                | VITATS                             |                                                                                                    |                                     | Ajuda               |                   |                        |                        |                     |  |  |  |
|                      |                     | Dirigit a: TOTS                             | Estat: INSCRIPCIÓ OBER             |                                                                                                    |                                     |                     |                   |                        |                        |                     |  |  |  |
|                      |                     | Convocatòria                                | CURSOS COMPLEMENTS                 | FORMATIUS(CURSOS CERO D                                                                                                    | 'ACCÉS A GRAUS OFICIALS)            |                     |                   |                        |                        |                     |  |  |  |
|                      |                     | Col·lectiu                                  | Código Curso                       | Nom del curs                                                                                                    | Campus                              | Programa            | Inscripció        | Estat                  |                        |                     |  |  |  |
|                      |                     | PNV                                         | 2019000025                         | BASES DE QUIMICA PER<br>ALS GRAUS DE LA ETSE-UV<br>I DE LA FACULTAT DE<br>CIÈNCIES BIOLÒGIQUES                               | CAMPUS BURJASSOT-PATERNA            | <u>Veure detall</u> | Inscripció        | INSCRIPCIÓ OBERTA      |                        |                     |  |  |  |
|                      |                     | PNV                                         | 2019000017                         | BASES DE FÍSICA PER A<br>ENGINYERIES<br>ELECTRÒNICA DE<br>TELECOMUNICACIÓ,<br>ELECTRÒNICA INDUSTRIAL<br>I TELEMÀTICA (11826) | CAMPUS BURJASSOT-PATERNA            | <u>Veure detall</u> | <u>Inscripció</u> | INSCRIPCIÓ OBERTA      |                        |                     |  |  |  |
|                      |                     | PNV                                         | 2019000021                         | BASES MATEMÀTIQUES<br>PER A L'ENGINYERIA                                                                                     | CAMPUS BURJASSOT-PATERNA            | Veure detall        | Inscripció        | INSCRIPCIÓ OBERTA      |                        |                     |  |  |  |
|                      |                     | 1                                           |                                    |                                                                                                    |                                     |                     |                   |                        | ŀ                      |                     |  |  |  |
| <b>@</b>             |                     |                                             |                                    |                                                                                                    | arto autop                          |                     |                   | - ≎                    | ()) 🔁 😼                | 13:29<br>03/09/2019 |  |  |  |

6. Eligr en los desplegables Dirigit a **"TOTS**" y en el de Estado **"INSCRIPCIÓ OBERTA"**. Elige el curso que desees clica en "INSCRIPCIÓ"

| ndice del buzó | n 🦉 Contestando el mensa                                                                                                    | ije (2) 🤱 A4 página completa hoja 🤴 Conte                                               | stando el mensaje      | l Edgar Bahilo Rodriguez  | <sup>"</sup> 🗄 • 🖾 • ⊠ | 🖶 🕶 Página 🕶 Seguridad • | <ul> <li>Herramientas •</li> </ul> |
|----------------|----------------------------------------------------------------------------------------------------|-----------------------------------------------------------------------------------------|------------------------|---------------------------|------------------------|--------------------------|------------------------------------|
|                | FORMULARI D''IN                                                                                                    | ISCRIPCIO                                                                               |                        |                           | Alexadar.              |                          |                                    |
|                | 201900025 B/                                                                                                    | ASES DE QUÍMICA PER ALS GRAU<br>URJASSOT-PAT)                                           | JS DE LA ETS           | E-UV I DE LA FACU         | JLTAT DE CIÈNCIE       | S BIOLÒGIQUES (CAM       | IPUS                               |
|                | SOL·LICITANT                                                                                                    | 19883892R - BAHILO ROS, SALVADOR                                                        |                        |                           |                        |                          |                                    |
|                | Data d'inscripció:                                                                                                    | -                                                                                       |                        | Correu electrònic:        | bahilo@uv.es           |                          |                                    |
|                | Data de<br>comen <ament curs:<="" td=""><td>23 de setembre de 2019</td><td></td><td>Data final curs:</td><td>09 de desembre de 2019</td><td></td><td></td></ament> | 23 de setembre de 2019                                                                  |                        | Data final curs:          | 09 de desembre de 2019 |                          |                                    |
|                | Inici d'inscripció:                                                                                                    | 01 de setembre de 2019                                                                  |                        | Fi d'inscripció:          | 23 de setembre de 2019 |                          |                                    |
|                | Places:                                                                                                    | 30                                                                                      |                        | Assistència requerida:    | 80%                    |                          |                                    |
|                | Durada:                                                                                                    | 30 hores                                                                                |                        | Es requereix<br>pagament: | SI. Sol·licitud        |                          |                                    |
|                | Programa:                                                                                                    | http://www.uv.es/seu/                                                                   |                        |                           |                        |                          |                                    |
|                | Observacions:                                                                                                    | SD                                                                                      |                        |                           |                        |                          |                                    |
|                | Idioma del curs:                                                                                                    | Valencià/Català                                                                         |                        |                           |                        |                          |                                    |
|                | Sessions Veure la Ilist                                                                                                    | a de sessions                                                                           |                        |                           |                        |                          |                                    |
|                | Professors                                                                                                    |                                                                                         |                        |                           |                        |                          |                                    |
|                | OCHANDO GOMEZ, L                                                                                                    | UIS E.                                                                                  |                        |                           |                        |                          |                                    |
|                | Informació de l'aula                                                                                                    |                                                                                         |                        |                           |                        |                          |                                    |
|                | Aula :                                                                                                    | AULA AE 4.1.4 , E.T.S. D'ENGINYERIA . CAMPU<br>CARRER DE LA UNIVERSITAT, S/N. BURJASSOT | S BURJASSOT-PAT.<br>I. |                           |                        | ۲                        |                                    |
|                |                                                                                                    | Inscri                                                                                  | pció amb paga          | ament <u>Volver</u>       |                        |                          |                                    |

7.- Ten preparada tu tarjeta bancaria y haz clic en "Inscripció amb pagament"